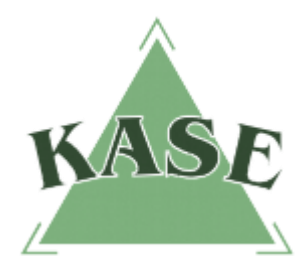

АО "КАЗАХСТАНСКАЯ ФОНДОВАЯ БИРЖА"

Торговый терминал NEXT. Версия 1.2

## РУКОВОДСТВО ПОЛЬЗОВАТЕЛЯ

торговой системы NEXT

Особенности подачи заявок по инструментам валютного свопа при котировании в процентах доходности

г. Алматы 2016 Начиная с версии 1.2, в торговую систему NEXT внесены изменения в части котирования валютного свопа в процентах доходности.

## Описание особенностей механизма подачи заявки по своп-инструменту

При подаче заявки по своп-инструменту в форме подачи заявки (Рис.1) необходимо указать:

- в поле "Доходность" цену в процентах годовых с точностью четыре знака после запятой либо в поле "Цена" – цену (дробным числом) с точностью шесть знаков после запятой;
- в поле "Кол-во" объем операции своп (целое значение).

При внесении значения в поле "Доходность" значение поля "Цена" рассчитывается автоматически и наоборот.

Системой автоматически будут рассчитаны значения следующих полей:

- "Цена/Объем открытия" с точностью до двух знаков после запятой;
- "Цена/Объем закрытия" с точностью до шести знаков после запятой для цены закрытия, до двух знаков после запятой для объема;
- "Срок операции" в соответствии с количеством календарных дней между датами расчетов сделок открытия и закрытия.

В блоке "Обзор заявки" цена отображается также в процентах годовых.

| 030_100_1011                                                 |                                                                     |                |
|--------------------------------------------------------------|---------------------------------------------------------------------|----------------|
| «                                                            | USDKZT_0_001                                                        | *              |
| Кол-во                                                       | Bid Ask                                                             | Кол-во         |
|                                                              |                                                                     |                |
| Тип заявки:                                                  | Лимитированная                                                      | •              |
| Счет:                                                        | F_053_0000                                                          | •              |
| Направление:                                                 | Покупка                                                             | •              |
| Доходность:                                                  | 0,0025% 🗘 +10                                                       | -10            |
| Цена:                                                        | 0,000023 🗘 +10                                                      | -10            |
| Кол-во:                                                      | 100 000 🗘 +10                                                       | -10            |
| Цена/Объем открытия<br>Цена/Объем закрытия<br>Срок операции: | a: 333,500000 / 33 350 000,00<br>a: 333,500023 / 33 350 002,30<br>1 |                |
| Время действия                                               | Сессия                                                              | <b>•</b>       |
| <b>Обзор заявки</b><br>Лимитированная з                      | заявка на покупку USDKZT_0<br>о цене 0.0025 % годовых               | _ <b>001</b> в |

Рис.1. Окно подачи заявки.

## Модификация окон и контекстных меню по своп-инструментам

На правой slide-панели "Параметры инструмента" в форме подачи заявки (Рис.2) по своп-инструменту добавлена категория "Цена", значение – % годовых.

| VSD_TOD_SPT |                |        |                  |            |
|-------------|----------------|--------|------------------|------------|
| *           | USDKZT_0_002   | *      | Параметры инс    | трумента і |
| Кол-во      | Bid Ask        | Кол-во | Кол              | 10         |
| 100 000     | 0,0555         |        | Полное наимен.   | USD_TOD_SI |
|             |                |        | Категории        |            |
|             |                |        | Цена:            | % годов    |
|             |                |        | Лот              | 100 0(     |
| Тип заявки: | Лимитированная | •      | Мин. количество  |            |
|             |                |        | Макс, количество |            |

Рис.2. Панель "Параметры инструмента".

В окне "Информация по инструменту" (Рис.3) добавлена категория "Цена", значение – % годовых.

| 🖪 Информация по инструменту USDKZT_0_001 |             |  |  |
|------------------------------------------|-------------|--|--|
|                                          |             |  |  |
| Цена:                                    | % годовых   |  |  |
| Лот                                      | 100 000     |  |  |
| нин                                      | 101         |  |  |
| Полное наимен.                           | USD_TOD_TOM |  |  |
| Текущая сессия                           | 1           |  |  |
| Шаг по цене                              | 0,0001      |  |  |
| Ближняя нога                             | USDKZT_TOD  |  |  |
| Дальняя нога                             | USDKZT_TOM  |  |  |

Рис.3. Окно "Информация по инструменту".

В поле "Цена" окна "Заявки" значения отображаются с точностью до четырех знаков после запятой, в поле "Объем" проставляется прочерк (Рис. 4).

| Ŀ | <u>^ 3</u>    | Заявки: 30   |            |        |         |         |           |          |           |          |                     |           |           |             |         |           |         |
|---|---------------|--------------|------------|--------|---------|---------|-----------|----------|-----------|----------|---------------------|-----------|-----------|-------------|---------|-----------|---------|
| ł | ¥             | Инструмент   | Торговы    | Цена   | Количес | Остаток | Объём     | Направле | Состояние | Время де | Когда при           | Дата исте | Кем снята | Когда снята | Трейдер | Номер зая | Номер с |
|   | 14            | USDKZT_SPT   | F_053_0000 | 307,10 | 600 000 | 0       | 184 260 0 | Покупка  | Удовл.    | Сессия   | 10:00:18            |           |           |             | 05305   | NF_610720 |         |
|   | 15            | USDKZT_0_001 | F_053_0000 | 0,1400 | 300 000 | 0       | -         | Покупка  | Удовл.    | Сессия   | 10:01:21            |           |           |             | 05305   | NF_610722 |         |
|   | 16            | USDKZT_0_002 | F_053_0000 | 0,0010 | 400 000 | 0       | -         | Продажа  | Удовл.    | Сессия   | 10:02:13            |           |           |             | 05305   | NF_610727 |         |
|   | 17            | USDKZT_1_002 | F_053_0000 | 0,0998 | 400 000 | 0       | -         | Продажа  | Удовл.    | Сессия   | 10:04:14            |           |           |             | 05305   | NF_610733 |         |
|   | 18            | USDKZT_0_001 | F_053_0000 | 0,1400 | 200 000 | 0       | -         | Покупка  | Удовл.    | Сессия   | 10:10:01            |           |           |             | 05305   | NF_610738 |         |
|   | 19            | USDKZT_0_001 | F_053_0000 | 0,1400 | 200 000 | 0       | -         | Покупка  | Удовл.    | Сессия   | 10:10:04            |           |           |             | 05305   | NF_610742 |         |
|   | 20            | USDKZT_0_001 | F_053_0000 | 0,1400 | 300 000 | 0       | -         | Покупка  | Удовл.    | Сессия   | 10:10:06            |           |           |             | 05305   | NF_610746 |         |
|   | 21            | USDKZT_0_001 | F_053_0000 | 0,1400 | 100 000 | 0       | -         | Покупка  | Удовл.    | Сессия   | 10:10:09            |           |           |             | 05305   | NF_610750 |         |
|   | 22            | USDKZT_0_001 | F_053_0000 | 0,1400 | 200 000 | 0       | -         | Покупка  | Удовл.    | Сессия   | 10:10:11            |           |           |             | 05305   | NF_610754 |         |
| Г | <del>23</del> | USDKZT_0_002 | F_053_0000 | 0,0010 | 100 000 | 100 000 | -         | Покупка  | Снята     | Сессия   | <del>10:10:42</del> |           | 05305     | 10:10:50    | 05305   | NF_610758 |         |
| Γ | 24            | USDKZT_0_002 | F_053_0000 | 0,0010 | 200 000 | 200-000 | -         | Покупка  | Снята     | Сессия   | <del>10:10:44</del> |           | 05305     | 10:10:50    | 05305   | NF_610759 |         |
|   |               |              |            |        |         |         |           |          |           |          |                     |           |           |             |         |           |         |

Рис. 4. Точность цены и значение объема операции своп по заявке.

В поле "Цена" окна "Сделки" по сделкам закрытия операции своп значения отображаются с точностью до шести знаков после запятой (Рис.5).

| 🖊 C, | 🔀 Сделки: 48 |               |            |            |               |  |  |  |  |  |
|------|--------------|---------------|------------|------------|---------------|--|--|--|--|--|
| #    | Инструмент   | Торговый счет | Цена       | Количество | Объем сделки  |  |  |  |  |  |
| 13   | USDKZT_0_001 | F_055_0000    | 0,0001     | 100 000    | -             |  |  |  |  |  |
| 14   | USDKZT_TOD   | F_055_0000    | 350,000000 | 100 000    | 35 000 000,00 |  |  |  |  |  |
| 15   | USDKZT_TOM   | F_055_0000    | 350,000001 | 100 000    | 35 000 000,10 |  |  |  |  |  |

Рис.5. Точность цены по сделкам закрытия операции своп.